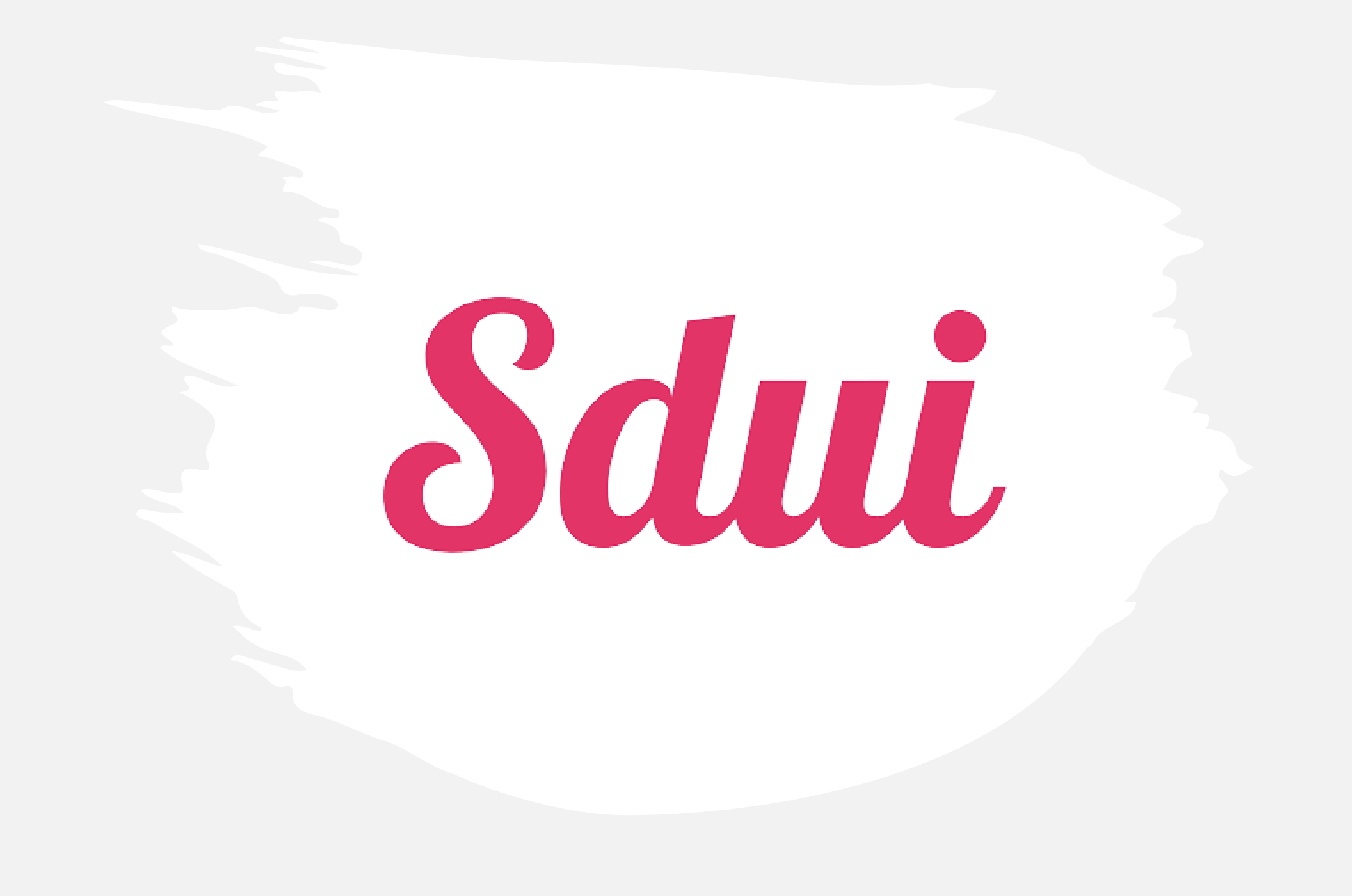

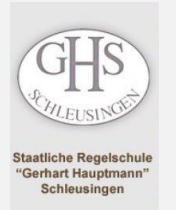

#### ...zum Nachlesen: sdui.de/datenschutz

### Erste Schritte...

### Datenschutz

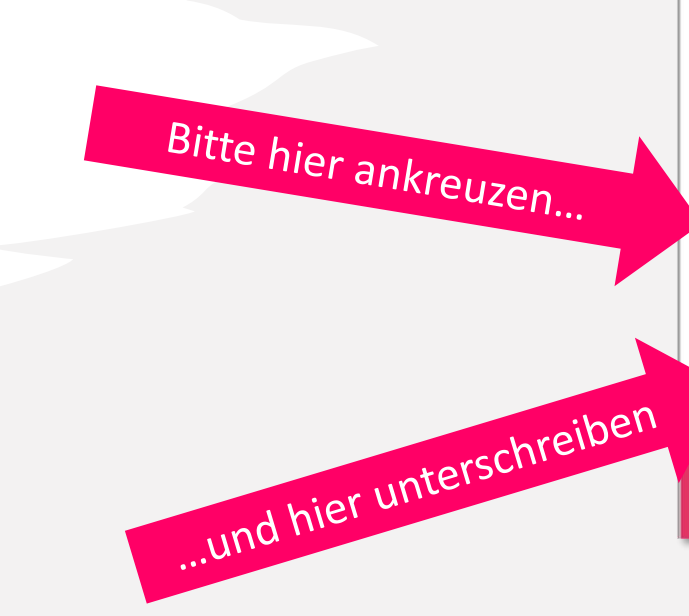

#### Datenschutzerklärung und Einwilligung zur Datenverarbeitung gegenüber der Schule

Schule (nachfolglich "wir" genannt):

Receischule Schleusinge

#### Liebe Eltern, liebe Schülerinnen und Schüle

der Schutz der Dehn von Neuw od hen Erderlingen wehr ein Herzen Dehne Index nichte nicht des nechstaden, die desenschutzferundliche Ansechstaden, Staff der Seit-Gehl Umweitsteit 1. 2000/Index, Detatest und es zuwart Schutz der Schutzlige einheten Kommissteren zu Konzen. Um Neuw oder Neur Konzen Konzen Zufür zu Konzentation zu Konzen, bestigtung ein Neur Schutzung einhet auf der gehan sehr viele Dassenschatzugen nicht- deret dußt in der Lage and eine informiste Einseftigung zu ertellen, michten ert derätigt im Schutz derschutzt derstelltungen allehten Auge gehan sehr viele Dassenschatzugen eines "Schutz ders sterbeiten zu Jahren eines Schutz derstelltungen zu ertellen, michten ein derätigt im Schutz derstelltungen allehtlichen zulehten Schutz derstelltungen zu Schutz derstelltungen zu Schutz derstelltungen zu ertellen, michten ein schutz derstelltungen zu schutz derstelltungen zu ertellen, michten ein schutz derstelltungen zu schutz derstelltungen zu schutz derstelltungen zu Schutz derstelltungen zu Schutz

Sdut as bet nutrit Server der CompuGroup Medical in Deutschland, wo die Daten letztendlich auch venerbeitet werden. Solten Daten in Ausnahmelällen woanders versebeitet werden, weisen wir noch einmal gesondert derauf hin

1. Additions pur Verwichtung der Sterneheten jedes Benutzers. Dents ei siehen Phalbeach der Aleg gibt und jeder wellt, wer wirden Handbausch aufen der Speichenung siehet der Alegende siehen Verwichtung von der Alegende siehen Verwichtung von d

2. Aufkärung zur Protokollierung: Um die Scherheit vor Angrifien zu gewährleisten und Änderungen an Daten nachvollziehe zu körnen, werden in der Anwendung Schu sogenente Protokolle angeleitigt. Dass Protokolle sollen gewährleisten, dass am Ende nachvollzieher ist, wer welche Daten wern in das Programm eingetragen, geändert oder gelöscht hat. Das ist wichtig, damt wir Unstimmigkeiten im Nachhmein aufkären körnen.

3. Venerbeitung der E-Mail-Adresse (optional); ihm E-Mail körnen Sie optional in der App eingeben, welche auch einen Fartusie-Namen oder einen Nichmenen haben kann. Sie ist zum Zuröckastene eines Passworts seforderlich und für Andere richt schliber. Ohne die Angebe einer E-Mail-Adresse ist das Zuröckastene das Passworts nur durch einen Anteng im Sekretantat bew. beim IT-Adressetatetor möglich.

4. Außinge für die Benzunge für die Benzunge die Clarkteiten: Die Augi istest – In: Schulersteinen verse schulgestraftunge Clarkteiten: Die Kanne verseinen die Schulersteinen verseinen die Schulersteinen verseinen die Schulersteinen verseinen die Schulersteinen verseinen die Schulersteinen verseinen die Schulersteinen verseinen die Schulersteinen verseinen vers

6. Verwendung von Pauh-Nachrichten: Sie Korven in den Moble-Apps augenzente Pauh-Benachrichtgungen abzorstenen. Dass Funktionwild von den jeweifsper Ackster des Eintelausptam, das hen Gentla werwender, aur Vindigung gestallt und von der App bezeite. Weiner Sie dassen Zunet nutzung ist auf der Auflichten Paul Eintelausptame. (Deplie oder Cospie) Daten von Prenn erheit, um Prenn den Dareit aur Vindigung staßen und voren: Eintelausprechtung und der Eintelligung des Sie der Keite auf Prenn Genter staßen und voren: Eintelligung des Sie der Sie der Sie auf Prenn Genter stefen zu Prenn Genter Sie der Sie der Si

2. Breavesteens Bachter Nach der DSCNO haben Sie folgende Bachte Ein Bacht auf Ankunft gemäß Art 15 DSCNO - Das Bacht auf Banchtigung gemäß Art 16 DSCNO - Das Bacht auf Lanchung gemäß Art 16 DSCNO - Das Bacht auf Einschung gemäß Art 16 DSCNO - Das Bacht auf Einschung der Nachter Ster Auflichtsbehörde für den Detereschutz über die von und archzpföhlten Einschung der Ster Bacht auf Ster Die Ster Versionen Ster Bacht auf Ster Bacht auf Bacht auf

8. Aufklärung über die Datenverscheitung durch Sdut bei der Natzung der Sdut-App: Wein Se sich dazu ertscheiden, die Sdut-App zu nutzen, finden auch Datenverscheitungen statt, für die die Sdut GmbH seibst Versntwortlicher ist und nicht wir als Schule. Um transperent für Sie zu sein, möchten wir Ihnen auch darüber gerne her eine Übenscht geben:

81 Enhances you Dears net Benetizating des Deates: Wein Sia varans App nataes, doen tot is da se tranduct tiere de Weinstein oder durint de Sala App. Und de Kommunitation est Sala is a monglehom, weinten des anterhanches. Colories netgend mondenter la folgende Deates auf Benetizet you Undersearenzes, serveralen Sala Sala is a benetization fait Sala is a monglehom, weinten de Andrea you Benetization auf Sala is a benetization fait Sala is a monglehom, anterina de Andrea, Das Sanchonrung dates autos folgende Deates auf Deates autos de Nataeux de Sala App. Weinsteinen auf Benetizet you Undersearenzes, serveralen Benetizet auf Marca autos de Sala App. Weinsteinen auf Begle holden to de Sala App. Deates autos autos folgende Deates autos autos folgende Deates autos autos folgende Deates autos autos folgende Deates autos autos folgende Deates autos autos folgende Deates autos autos folgende Deates autos autos folgende Deates autos autos folgende Deates autos autos folgende Deates autos autos autos folgende Deates autos autos autos folgende Deates autos autos autos folgende Deates autos autos

8.2 Erhebung von Daten zu Verbeaserung der App: Denit die Schü Grobht deren App siete werbeaserun und bereutzerfreundlicher gestalten kann, speichert die App völlig wonnym und ohne, dass au eine Möglichkeit der Bickenfeligung glei, statistischen Wirrei über die Naturg der Fuelsteinen als. Dies geschleicher werbeiten kann, geschleut die App völlig wonnym und ohne, dass au eine Möglichkeit der Bickenfeligung glei, statistischen Nature die Nature gleicher Bisterie auf die App vollig wonnym und ohne, dass au eine Möglichkeit der Bickenfeligung glei, statistischen Anwenden kennt, Diese dasse auf die App volligie auf die App volligie auf die App volligie auf die App volligie auf die App volligie auf die App volligie auf App volligie auf die App volligie auf die App volligie auf die App volligie auf die App volligie auf die App volligie auf die App volligie auf auf die App volligie auf die App volligie auf die App volligie auf die App volligie auf die App volligie auf auf die App volligie auf die App volligie auf die App volli

Genzheitliche Einselligung Mit einem Keuz bei "le" und meiner Unterschrift bestätige ich, dass ich die Detenschutzerläsung zur Kenntnis genommen habe und mit der oben genannten Detenversebeitung einverstanden bin. Ich kenn meine Entscheidung jedezeit telefonisch, per Mall oder postaltach bei der Schule wederufen.

| Ich erfaube meinem Kind die Nutzung von Sdui und werde den Eltern-Account ebenfalls nutzen.<br>Ich habe die Daterschutzerklärung zur Kenntnis genommen und bin mit allen oben genannten<br>Daterwereinbarungen einverstanden. | ODER             | Wir möchten die Sdui-App NICHT nutzen, um<br>DSGVO-konform mit der Schule zu kommunitziere |  |
|----------------------------------------------------------------------------------------------------|------------------|--------------------------------------------------------------------------------------------|--|
| - Nene (Scheler(In)<br>Max Musterschüler, Sa                                                                                                    |                  | (Sa                                                                                        |  |
| Ort, Datum                                                                                                    | gaberechtigte/ro | der volljährige/r Schüler/in                                                               |  |

Jetzt "Sdui" App herunterladen oder im Internet auf app.sdui.de gehen, Schule suchen und Aktivierungscode eingeben um den Account zu registrieren.

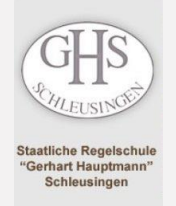

# Installation

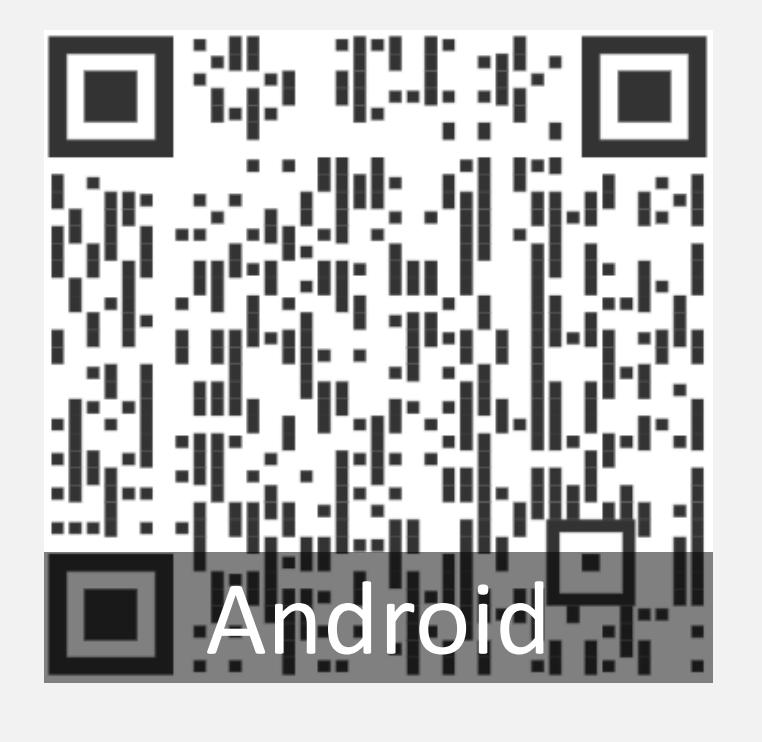

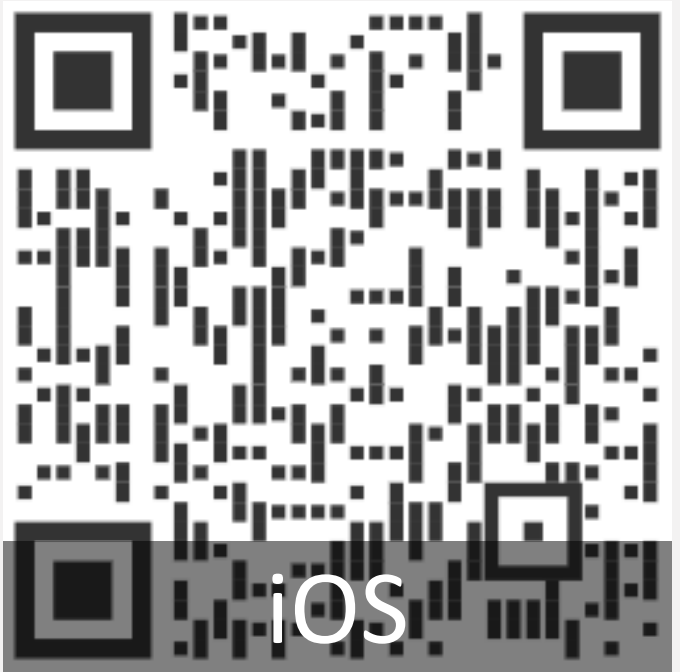

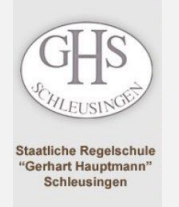

# Aktivierung

#### Sdui

Herzlichen Glückwunsch! Diese Einrichtung sorgt für echte Sicherheit in der Digitalisierung.

#### Neu bei Sdui? 🕕

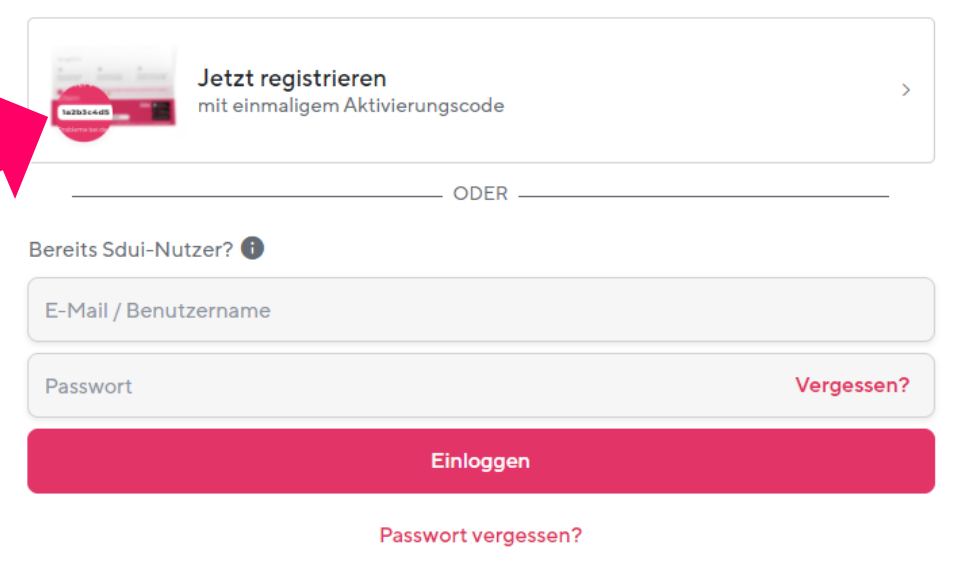

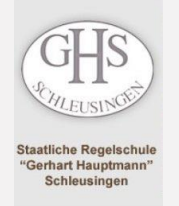

# Aktivierung

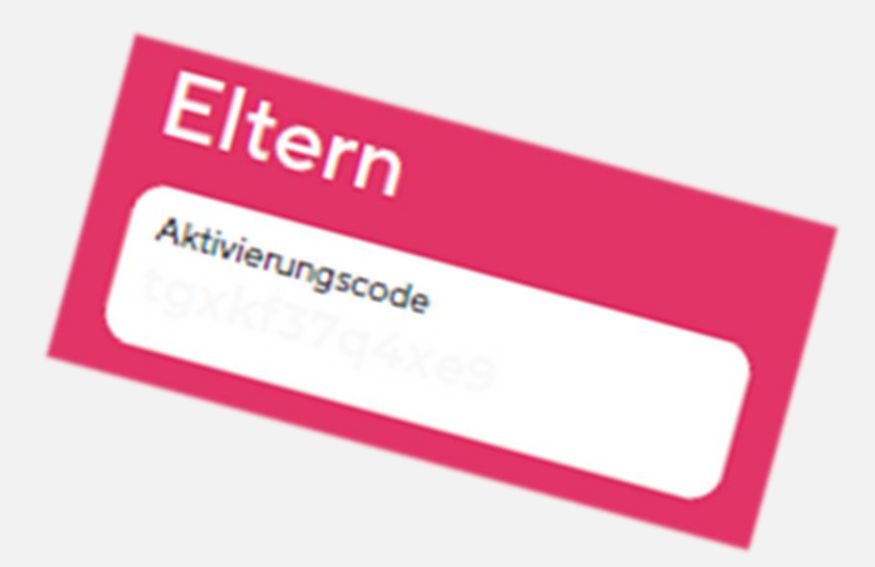

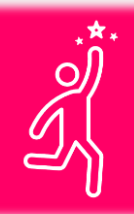

Bitte den Elterncode eingeben!

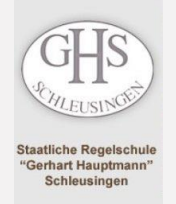

# Aktivierung

Bitte folgen Sie den Anweisungen in der App.

Bitte geben Sie korrekte Vor- und Nachnamen ein.

E-Mail und Passwort werden nur benötigt, um sich erneut anzumelden.

Weitere Verknüpfungen und andere Elternteile können auch später noch hinzugefügt werden.

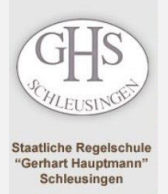

### FERTIG! Willkommen bei...

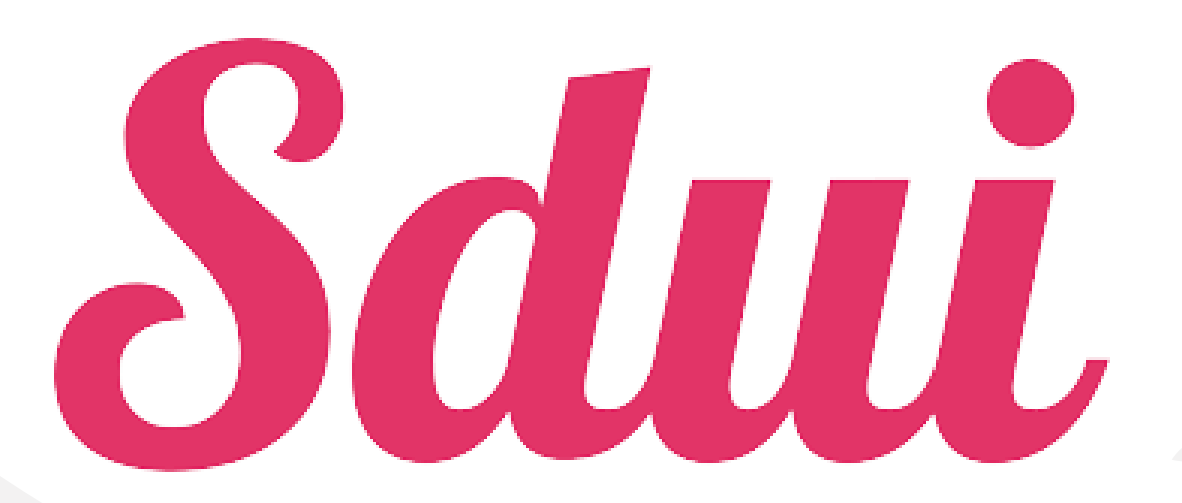

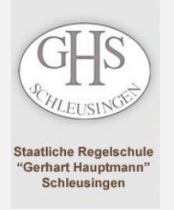

Hier erscheinen News, die teilweise eine Lesebestätigung erfordern. Sie erhalten eine Push-Benachrichtigung.

#### News

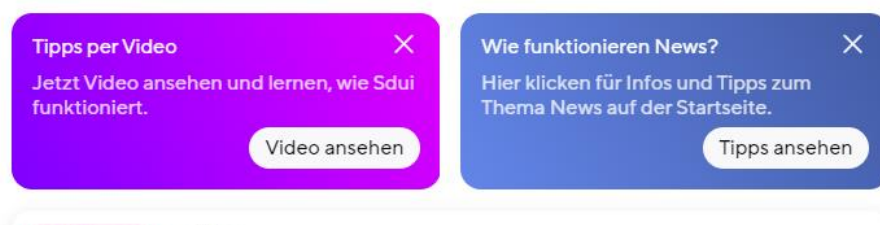

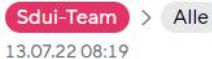

#### Fragen, Wünsche, Ideen?

Wir haben immer ein offenes Ohr! Über den Bereich 'Einstellungen -> Hilfe erhalten' gibt es Antworten auf häufige Fragen. Wenn die Lösung dort nicht zu finden ist, kann man dort auch Kontakt mit dem Support aufnehmen.

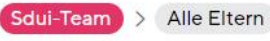

13.07.22 08:19

Herzlich Willkommen bei Sdui.

Schön, dass Sie dabei sind! Wir sind das Team hinter dieser App und möchten uns kurz vorstellen. Danke, dass Sie sich dafür 2 Minuten Zeit nehmen.

Als wir die Idee für Sdui hatten, sind wir selbst noch zur Schule gegangen. Dabei haben wir

Mehr

News zuletzt aktualisiert am: 13.09.22 18:25 Uhr

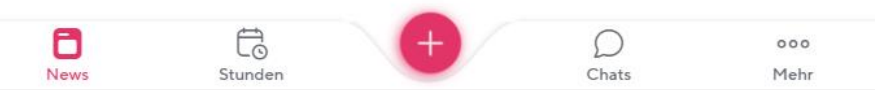

Ξ

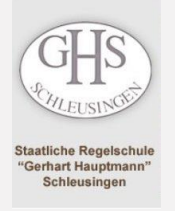

Hier sehen Sie den Stundenplan Ihres Kindes/Ihrer Kinder. Wird der Plan geändert, erhalten Sie eine Push-Benachrichtigung.

| Wie funkti<br>Hier klicke | oniert der Stur<br>en für Infos und | ndenplan?<br>Tipps zum Thema | Stundenplan. |               | ×            |
|---------------------------|-------------------------------------|------------------------------|--------------|---------------|--------------|
|                           |                                     |                              |              |               | ipps ansenen |
| Stand 13.0                | 9.22 09:52 Uh                       |                              |              |               |              |
|                           | Sep.                                | 10                           | 1.4          | 15            | 17           |
|                           | 12                                  | 13                           | 14           | 15            | 10           |
|                           | MO                                  | DI                           | MI           | DO            | FR           |
| 08:00                     | KL                                  | Technis Mu                   | De           | Ku            | Ma           |
| 1                         | MAR                                 | MUE WEI                      | HOF          | RAU           | WOL          |
| 00.45                     | KJa                                 | COLO COLOR                   | RSa          |               | RSa          |
| 08:50<br>2                | En                                  | Geo                          | Technis En   | En            | Ma           |
| 09:35                     | R5a                                 | R5a                          | R5a          | R5a           | R5a          |
| 99<br>99                  |                                     |                              |              |               |              |
| 10:00                     | Sp                                  | Ma                           | Sp           | De            | De           |
| 3                         | MAR                                 | WOL                          | MAR          | HOF           | HOF          |
| 10:45                     | GHS-H                               | R5a                          | GHS-H        | R5a           | R5a          |
| 10:50                     | Sp                                  | De                           | Ma           | De            | De           |
| 4                         | MAR                                 | HOF                          | WOL          | HOF           | HOF          |
| 11:35                     | GHS-H                               | R5a                          | R5a          | R5a           | R5a          |
| 32.<br>1990-199           |                                     |                              |              |               |              |
| 11:55<br>5                | TW2 TW1                             | En                           | Ge           | Et            | MNT          |
| 12:40                     | MUE KUP<br>TW1 TW2                  | R5a                          | R5a          | R5a           | R5a          |
| 12:45                     | 1 I I                               | En                           |              | Mk            | Bk           |
| 6                         | TW2 TW1<br>MUE KUP                  | KRE                          |              | RAU           | woн          |
| 13:30                     | TW1 TW2                             | R5a                          |              | R5a           | Frz-R        |
| (*)                       |                                     |                              |              |               |              |
| 13:55                     |                                     | ۲                            | MAX, 5A      |               |              |
| 7                         |                                     |                              |              |               |              |
| ē                         | ť                                   | 5                            | +)/          | $\mathcal{O}$ | 000          |

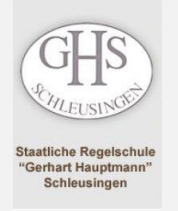

#### Hier sehen Sie (aktive) Chats. Die Lehrkräfte können hier Zeiten festlegen.

#### Chats + $\equiv$ Wie funktionieren Chats? Hier klicken für Infos und Tipps zum Thema Chats. Tipps ansehen Q Suchen Noch nicht aktiv 22/23 5a Eltern Eltern-Accounts werden nach der Registrierung automatisch hier hinzugefügt, sofe... $\sim$ Alle Eltern Eltern-Channel $\sim$ Alle Alle $\sim$ # Archivierte Gruppen > Ō to 000 Stunden Chats News Mehr

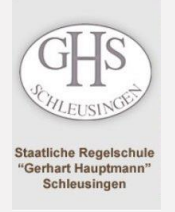

Hier sehen Sie unsere Links, können Dateien in Ihrem persönlichen Sdui-**Cloud-Speicher ablegen** und Ihr(e) Kind(er) online krankmelden.

#### Mehr

| Krankmeldungen                                         |  |
|--------------------------------------------------------|--|
| Krankmeldungen direkt per App einreichen und verwalten |  |

| Cloud                                           |  |
|-------------------------------------------------|--|
| lle Dateien und Anhänge aus Nachrichten in Sdui |  |
|                                                 |  |

Von der Schule hinzugefügt

ō

News

unde

| nüringer Schulcloud          | л |
|------------------------------|---|
| ang zur Thüringer Schulcloud |   |

 $\bigcirc$ 

Chats

...

Mehr

**Digitales Notenbuch** Zugang zum Home.InfoPoint

Auch über das + ist eine Krankmeldung möglich. Übrigens: Weitere Kinder oder ein zweites Elternteil können Sie durch Klick auf die 3 Striche im Menü hinzufügen.

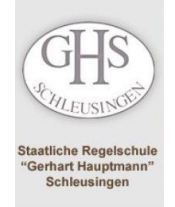

### ...und jetzt!

#### Viel Spaß beim Ausprobieren!

Bei Fragen: paul.hecklau@schule.thueringen.de oder über das Kontaktformular "Digitale Schule"